# schmid**tel**.

Anleitung

SCHMIDTEL. CONTACT: EINSTELLUNGEN FÜR DEN TERMINALSERVER schmidt kom GmbH

Klassifikation: Für schmidt|kom Kunden

Stand: 17.05.2024

schmidt kom GmbH Deininger Weg 88 92318 Neumarkt Telefon 09181 40006-0 info@schmidt-kom.de www.schmidt-kom.de Diese Anleitung ist für Sie relevant, wenn Sie mit einer Terminalserverumgebung arbeiten. Dies ist beispielsweise der Fall, wenn Ihr CRM-/ERP-System (z. B. Datev) auf einem externen Server liegt. Wenn Sie (zusätzlich zu einem Tischtelefon oder ausschließlich) mit Ihrem PC und einem Headset (= Softphone) telefonieren möchten, dann sind die folgenden Einstellungen einmalig initial vorzunehmen, sobald schmidtel. contact installiert wurde.

# **SOFTPHONE DEAKTIVIEREN**

In der Terminalsitzung muss Ihr Softphone deaktiviert werden, da es sich hier nur um die steuernde Einheit handelt. Folgende Schritte sind einmalig nur auf dem Terminalserver (nicht lokal!) vorzunehmen:

1. Finden Sie die contact App in Ihrer Windows-Taskleiste.

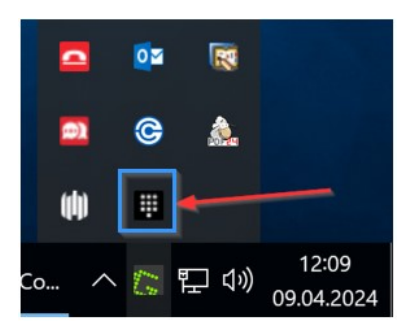

2. Mit einem Rechtsklick öffnen Sie die Einstellungen, wo "Softphone aktivieren" zunächst angehakt ist.

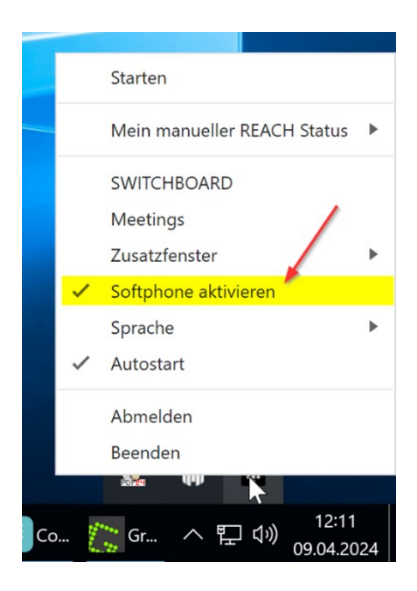

schmidt kom

3. Klicken Sie die Zeile "Softphone aktivieren" an, um den Haken zu entfernen und das Softphone damit zu deaktivieren.

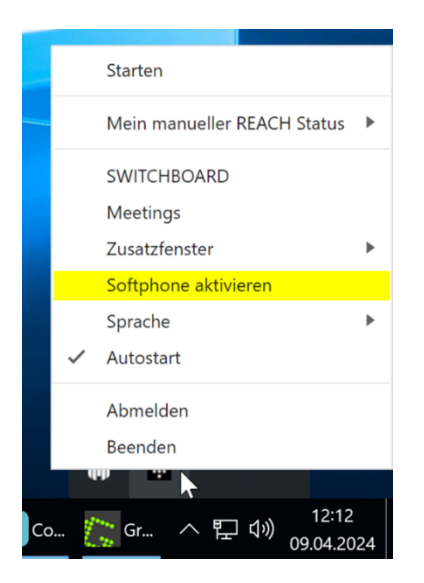

4. Nach Anklicken des Punktes schließt sich automatisch das Einstellungs-Menü und Ihre Einstellung wird gespeichert.

# **CLICK-TO-DIAL AKTIVIEREN**

Um Telefonnummern in anderen Programmen direkt per Mausklick mit schmidtel. contact anwählen zu können, muss die Option "Click-to-Dial" in Ihrer contact App aktiviert und diese bei Windows als Standard-App für Anrufe eingestellt werden.

## **EINSTELLUNG IN DER CONTACT APP VORNEHMEN**

1. Gehen Sie in Ihre contact App und wählen Sie den Punkt "Einstellungen".

| E Me | in REACH : St           | andard         | G          | , <sup>⊭</sup> × |
|------|-------------------------|----------------|------------|------------------|
| रु   | ų                       | 8              | Ø          | ¢                |
|      | Ко<br>© ф               | illegen sucher | 1<br>12 22 | 3                |
| AM   | Annalda<br>M            | hero           |            | *                |
|      | Arrest Call             | nd<br>dataa ha | per .      | *                |
| CB   | Christia Ber            | 8              |            | *                |
| KB   | teendust<br>mit - antiq | -              | m          | *                |
| SS   | St. Startest            | whiter         |            | *                |
|      | Annual Ag               | da<br>hogen    |            |                  |
|      | Annalar<br>Internation  |                |            |                  |

schmidt kom

2. Setzen Sie bei der Option "Click-to-Dial" einen Haken.

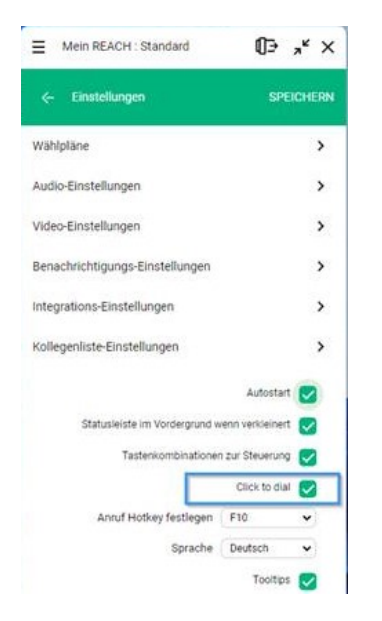

# SCHMIDTEL. CONTACT ALS STANDARD-APP DEFINIEREN

Nun müssen Sie schmidtel. contact noch als Standard-App definieren. Die Schritte unterscheiden sich je nach Ihrem Betriebssystem.

## Ab Windows 11

(Windows 10 und Windows Server siehe unten)

1. Geben Sie im Windows Suchfeld "Standard-Apps" ein, um die Standard-App-Einstellungen zu öffnen.

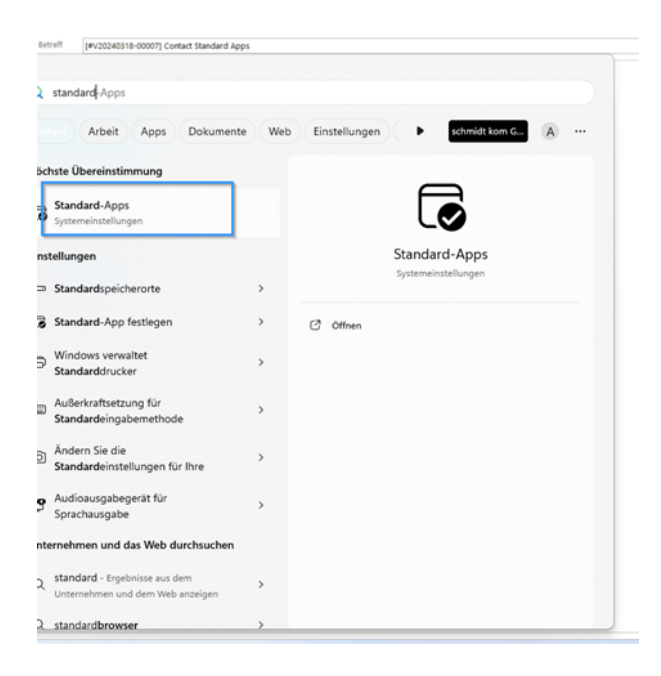

2. Wählen Sie die App "MakeCall" aus.

| Simera Samera                   |  |
|---------------------------------|--|
| Karten                          |  |
| Kontakte                        |  |
| Legacy-Windows Medienwiedergabe |  |
| Cenovo Hotkeys                  |  |
| Lenovo Vantage                  |  |
| LogonWebHost                    |  |
| Mail                            |  |
| 1 MakeCall                      |  |
| Medienwiedergabe                |  |
| Microsoft 365 (Office)          |  |
| S Microsoft Clipchamp           |  |
| Microsoft Defender              |  |

schmidt kom

3. Setzen Sie MakeCall bei allen angezeigten Protokollen als Standard-App ein, indem Sie jeweils das "+" und dann "MakeCall" anwählen und mit "Standard festlegen" die Einstellung speichern.

| 10                                                                                                    |                                                                                                    |
|----------------------------------------------------------------------------------------------------|----------------------------------------------------------------------------------------------------|
| + Standard wahlen                                                                                                    | Ø                                                                                                    |
|                                                                                                    |                                                                                                    |
|                                                                                                    | 0                                                                                                    |
| T Sundaru wallien                                                                                                    | U .                                                                                                    |
| c                                                                                                    |                                                                                                    |
| MakeCall<br>URLignc Protocol                                                                                                    | 3                                                                                                    |
| DNE                                                                                                    |                                                                                                    |
| + Standard wählen                                                                                                    | C                                                                                                    |
|                                                                                                    |                                                                                                    |
| + Standard wählen                                                                                                    | C                                                                                                    |
|                                                                                                    |                                                                                                    |
| PE MakeCall                                                                                                    |                                                                                                    |
| URLSkype Protocol                                                                                                    |                                                                                                    |
|                                                                                                    |                                                                                                    |
|                                                                                                    |                                                                                                    |
| Swyott<br>URL/ht Protocol                                                                                                    | c                                                                                                    |
| Wählen Sie eine Standard-App für<br>"CALLTO"-Links aus                                                                                                    | Wählen Sie eine Standard-App für<br>"CALLTO"-Links aus                                                                                                    |
| Wählen Sie eine Standard-App für<br>"CALLTO"-Links aus<br>Vorgeschlagene Apps                                                                                                    | Wählen Sie eine Standard-App für<br>"CALLTO"-Links aus<br>Vorgeschlagene Apps                                                                                                    |
| Wählen Sie eine Standard-App für<br>"CALLTO"-Links aus<br>Vorgeschlagene Apps<br>Bubble<br>Bubble                                                                                                    | Wählen Sie eine Standard-App für<br>"CALLTO"-Links aus<br>Vorgeschlagene Apps<br>Neu                                                                                                    |
| Wählen Sie eine Standard-App für<br>"CALLTO"-Links aus<br>Vorgeschlagene Apps<br>Bubble<br>Bubble<br>Weu<br>MakeCall<br>Neu                                                                                                    | Wählen Sie eine Standard-App für         rd w         Vorgeschlagene Apps         Worgeschlagene Apps         Dubble         Bubble         Eper         MakeCall         Neu                                                                                                    |
| <ul> <li>Wählen Sie eine Standard-App für<br/>"CALLTO"-Links aus</li> <li>Vorgeschlagene Apps</li> <li>Bubble<br/>Neu</li> <li>MakeCall<br/>Neu</li> <li>Microsoft Teams (work or school)</li> </ul>                                                                                                    | Wählen Sie eine Standard-App für         rd w         Vorgeschlagene Apps         Wol         Bubble         Re         It pre         MakeCall         Neu         Exercision         MakeCall         Neu         MakeCall         Neu                                                                                                    |
| Wählen Sie eine Standard-App für<br>"CALLTO"-Links aus Vorgeschlagene Apps Bubble Bubble Neu MakeCall Meu Seu Swyxitt Neu Swyxitt Neu                                                                                                    | Wählen Sie eine Standard-App für   rd w   Wählen Sie eine Standard-App für   rd w   Vorgeschlagene Apps   Wei   Bubbi   Bubbi                                                                                                    |
|                                                                                                    | Wählen Sie eine Standard-App für   du   Vorgeschlagene Apps   Wie   Bubble   Bubbl                                                                                                    |
|                                                                                                    | Wählen Sie eine Standard-App für "CLUTO"-Links aus   rd va   Vorgeschlagene Apps   Wie Buels   Buels   Buels   Versosoft Eeans (work or school)   Neu   Var   Versosoft Eeans (work or school)   Neu   Var   Versosoft Eeans (work or school)   Neu   Var   Versosoft Eeans (work or school)   Neu   Var   Versosoft Eeans (work or school)   Neu   Versosoft Eeans (work or school)   Neu   Verso   Verso   Verso   Verso   Verso   Verso   Verso   Verso   Verso   Verso   Verso   Verso   Verso   Verso   Verso   Verso   Verso   Verso   Verso   Verso   Verso   Verso   Verso   Verso   Verso   Verso   Verso   Verso   Verso   Verso                                                                                                    |
| Wählen Sie eine Standard-App für<br>"CALLTO"-Links aus         Vorgeschlagene Apps         Bubble         Bubble         Neu         Neu         Apps im Microsoft Store durchsuchen | Wählen Sie eine Standard-App für "CLUTO"-Links aus         Id       Wageschlagene Apps         Vorgeschlagene Apps         Vorgeschlagene Apps |

schmidtkom

#### Am Ende müsste es bei Ihnen wie folgt aussehen:

| DIAL   |                                |   |
|--------|--------------------------------|---|
| ٠      | MakeCall URE_Dial Protocol     | ø |
| LYNC   |                                |   |
| 0      | MakeCall<br>URLLync Protocol   | Ø |
| PHONE  |                                |   |
|        | MakeCall URL/Phone Protocol    | Ø |
| SIP    |                                |   |
|        | MakeCall<br>URLSp Protocol     | Ø |
| SKYPE  |                                |   |
| 0      | MakeCall<br>URL:Skype Protocol | Ø |
| TEL    |                                |   |
| ٠      | MakeCall<br>URLTHF Protocol    | Ø |
| UCDIAL |                                |   |
|        | MakeCall                       | C |

## Windows 10 und Windows Server

- 1. Geben Sie im Windows Suchfeld "Standard-Apps" ein, um die Standard-App-Einstellungen zu öffnen.
- 2. Im Menü, das sich nun öffnet, scrollen Sie ganz nach unten und wählen die Option "Standardeinstellungen nach App festlegen"

| E-Mail   | 50 molecular • • • • • • •                                   |
|----------|--------------------------------------------------------------|
| +        | Standard wählen                                              |
| Karten   |                                                              |
| +        | Standard wählen                                              |
| Musikpl  | ayer                                                         |
| 0        | Windows Media Player                                         |
| Bildanze | ige                                                          |
| Ø        | Paint                                                        |
| Videopl  | ayer                                                         |
|          | Windows Media Player                                         |
| Webbro   | wser                                                         |
| 1        | Firefox                                                      |
| Auf die  | von Microsoft empfohlenen Standardeinstellungen zurücksetzen |
| Zurüc    | ksetzen                                                      |
| Standar  | d-Apps nach Dateityp auswählen                               |
| Standar  | d-Apps nach Protokoll auswählen                              |
| Standar  | deinstellungen nach App festlegen                            |

3. Klicken Sie auf "MakeCall" und dort auf "Verwalten".

| Stand | dardprogramme festlegen               |
|-------|---------------------------------------|
|       | Explorer                              |
| 1     | Firefox                               |
|       | Gerät sicher entfernen                |
|       | Geschäfts- oder Schulkonto            |
|       | Host für die Windows Shell-Oberfläche |
| e     | Internet Explorer                     |
|       | MakeCall                              |
|       | Verwalten                             |
| 68    | Microsoft Text Input Application      |
|       | Microsoft-Konto                       |
| ø     | Paint                                 |
|       |                                       |

4. Klicken Sie nacheinander auf alle "+"-Zeichen, um die Standard-App festzulegen und wählen Sie MakeCall aus. Falls eine andere App ausgewählt ist, ersetzen Sie diese durch MakeCall.

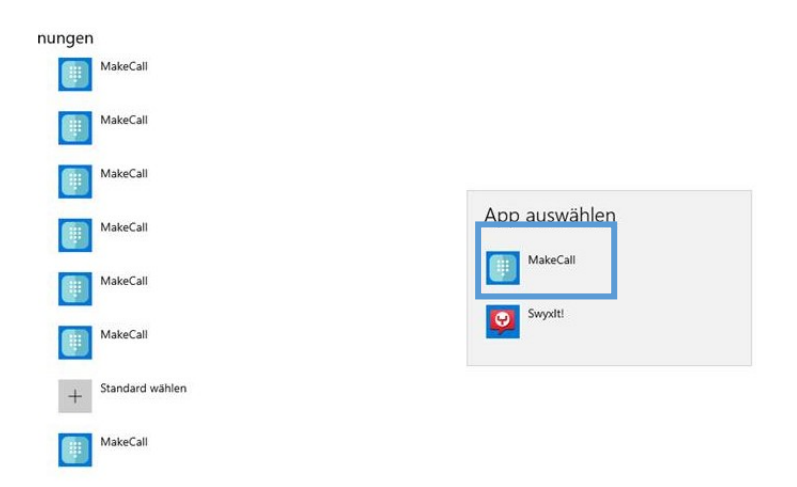

schmidtkom

#### Am Ende müssen Ihre Einstellungen wie folgt aussehen:

| Dateityp- und Protokollzuordnu | ngen     |
|--------------------------------|----------|
| CALLTO<br>URL:CallTo Protocol  | MakeCall |
| DIAL<br>URL:Dial Protocol      | MakeCall |
| LYNC<br>URL:Lync Protocol      | MakeCall |
| PHONE<br>URL:Phone Protocol    | MakeCall |
| SIP<br>URL:Sip Protocol        | MakeCall |
| SKYPE<br>URL:Skype Protocol    | MakeCall |
| TEL<br>URL:Tel Protocol        | MakeCall |
| UCDIAL<br>URL:UCDial Protocol  | MakeCall |

Sie sehen jeweils nur die Protokolle, die MakeCall unterstützt.

### Tipp:

Click-to-Dial funktioniert nur, wenn das jeweilige Programm eines der oben ausgewählten Protokolle nutzt. Falls eine Telefonnummer nicht per Click-to-Dial direkt anwählbar ist, dann können Sie diese markieren und mit der sog. Anruf Hotkey Taste den Anruf auslösen. Standard für diese Funktion ist die Taste F10, der Hotkey lässt sich aber in den Einstellungen Ihrer contact App nach Wunsch belegen:

| Anruf Hotkey festlegen | F10      | •            |
|------------------------|----------|--------------|
| Sprache                | Deutsch  | •            |
|                        | Tooltips | $\checkmark$ |

## **ERFOLGSPRÜFUNG:**

Sie können die erfolgreiche Einstellung testen, indem Sie in einem beliebigen Programm (bzw. auf einer Website) eine Telefonnummer anklicken, sofern dieses Clickto-Dial unterstützt. Wenn alles korrekt eingerichtet ist, dann tätigt das aktuell durch schmidtel. contact gesteuerte Gerät (Tischapparat, Softphone oder Mobiltelefon) automatisch den Anruf.

| Kontakt:              |
|-----------------------|
| Telefon 09181 40006-0 |
| Telefax 09181 4000 56 |
| info@schmidt-kom.de   |

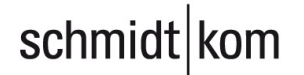